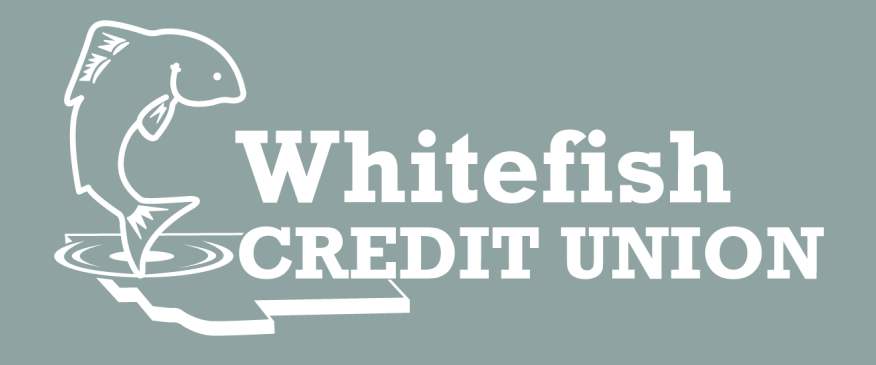

## Online Banking Conversion Member Accounts

## Contents

| Is the Member Primary or Joint?                                                                                                    |
|----------------------------------------------------------------------------------------------------|
| Member Wants to use Their Current Password During Registration                                                                                                    |
| Joint Member Wants To Use The Same Username As They Do In Jwaala/Alogent Online<br>Banking System                                                                                                    |
| Member Received Another Out of Band Authentication upon 2 <sup>nd</sup> Log In                                                                                                    |
| Member is Having Issues with the Mobile Application5                                                                                                    |
| Why can see my Account(s)?5                                                                                                    |
| Why can I see's Account?5                                                                                                    |
| Online Banking Website/mobile application will not display/load6                                                                                                    |
| Member's Account Information Displays Without Logging into the Mobile Application6                                                                                                    |
| Member Cannot See Recent Transaction(s) In Alkami6                                                                                                    |
| Member had alerts set up in old online banking system and they did not carry over6                                                                                                    |
| Member's Linked Accounts are Not Displaying the Current Date7                                                                                                    |
| Member Has Not Received Micro Deposits at their other Financial Institution                                                                                                    |
| Member's External Transfer Account Did Not Convert Over7                                                                                                    |
| IPAY/Bill Pay7                                                                                                    |
| What if the Primary Member had 2 or more accounts and used IPAY/Bill Pay on 2 or more accounts                                                                                                    |
| Setting up a new Payee in IPAY/Bill Pay                                                                                                    |
| Desktop:                                                                                                    |
| Malella - Unable to add Device Group Malella and lighting                                                                                                    |
| Mobile—Unable to add Payee from Mobile application                                                                                                    |
| Paying a Business                                                                                                    |
| Paying a Business                                                                                                    |
| Mobile—Unable to add Payee from Mobile application                                                                                                    |
| Mobile—Onable to add Payee from Mobile application                                                                                                    |
| Mobile—Onable to add Payee from Mobile application                                                                                                    |
| Mobile—Unable to add Payee from Mobile application                                                                                                    |
| Mobile—Unable to add Payee from Mobile application                                                                                                    |
| Mobile       Unable to add Payee from Mobile application       8         Paying a Business       8         Paying an Individual/person       9         E Statements       9         E Statements       11         Primary Owner Registration Screenshots       12         Joint Owner Registration Screenshots       17         Steps To Instantly Link Accounts       23         Steps to Link an External Account via micro deposits       24         E Statement set up for Primary Members       26                                    |
| Mobile—Unable to add Payee from Mobile application       8         Paying a Business       8         Paying an Individual/person       9         E Statements—Member having issues seeing E statements       11         Primary Owner Registration Screenshots       12         Joint Owner Registration Screenshots       17         Steps To Instantly Link Accounts       23         Steps to Link an External Account via micro deposits       24         E Statement set up for Primary Members       26         Desktop:       26    |
| Mobile – Unable to add Payee from Mobile application       8         Paying a Business       8         Paying an Individual/person       9         E Statements – Member having issues seeing E statements       11         Primary Owner Registration Screenshots       12         Joint Owner Registration Screenshots       17         Steps To Instantly Link Accounts       23         Steps to Link an External Account via micro deposits       24         E Statement set up for Primary Members       26         Mobile:       26 |

| To set up Shared Access                                                      | . 28 |
|------------------------------------------------------------------------------|------|
| Remote Deposit Capture                                                       | . 29 |
| How To Make a Remote Deposit via Whitefish Credit Union's Mobile Application | 29   |

Troubleshooting Retail Platform

#### Is the Member Primary or Joint?

Primary: Will need to enter existing Username and Password upon first log in

Member CAN use current password when "creating new" password

Primary member registration instructions can be found here: <u>Primary\_Owner\_Registration</u>

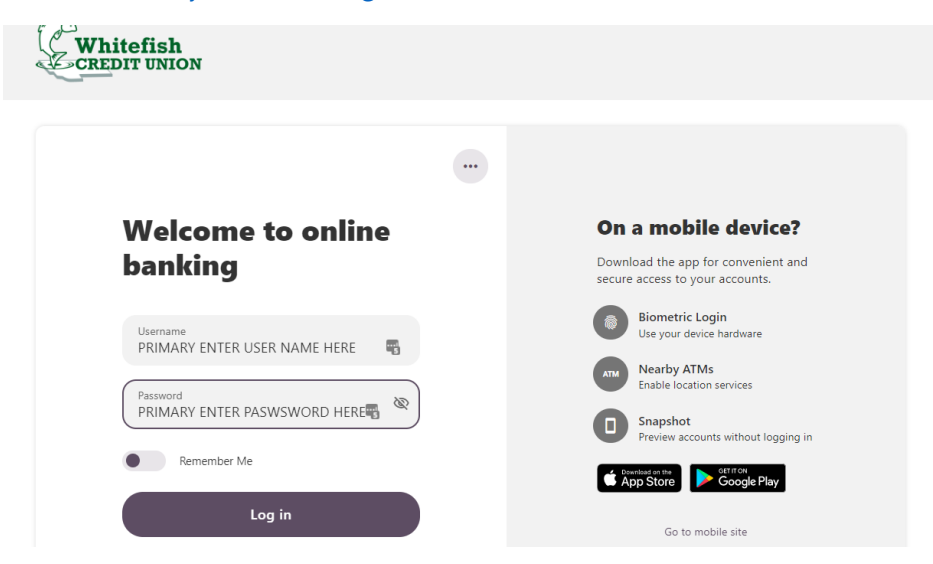

Joint: Joint Account holders will need to register for access

| Nelcome t    | to online       | On a mobile device?<br>Download the app for convenient and |
|--------------|-----------------|------------------------------------------------------------|
|              |                 | secure access to your accounts.                            |
| Username     | -               | Biometric Login<br>Use your device hardware                |
| Password     |                 | Nearby ATMs<br>Enable location services                    |
|              |                 | Snapshot<br>Preview accounts without logging in            |
| Remember Me  |                 | GET IT ON<br>App Store Google Play                         |
| Lo           | g in            | Go to mobile site                                          |
| Buese        | ine or passing. |                                                            |
| Register a l | New Account     |                                                            |
|              |                 |                                                            |

Joint member registration how to: <u>Joint\_Owner\_Registration</u>

# Member Wants to use Their Current Password During Registration

Primary Member

Primary Members will enter their current username and password upon first log in

When prompted to "create a new password" the member can use their current password.

Joint Member

Remember the joint member will need to register for access as of 9/13

In the registration process, the joint member can use the password that they have shared with the primary member

Both members can have the same password, this will not be an issue

### Joint Member Wants To Use The Same Username As They Do In Jwaala/Alogent Online Banking System

Unfortunately, the joint member's username cannot mirror the primary's username

However, they can use the same format and perhaps change a digit or letter at the end

i.e., if Primary member's username is: superstar1234

The joint owner can use superstar5566

Member will need to check availability

| Register for | Online Banking                          | Access                                                     |                           |
|--------------|-----------------------------------------|------------------------------------------------------------|---------------------------|
| L Username   | Choose a new username.<br>alphanumeric. | It must be university of each 20 characters in length, and |                           |
|              | superstar5566                           | Check Availability                                         |                           |
|              |                                         |                                                            | y 🕑 username is available |

## Member Received Another Out of Band Authentication upon

2<sup>nd</sup> Log In

This is expected and should be the last time which the member receives the MFA request provided they have not switched that setting.

#### Member is Having Issues with the Mobile Application

The member will need to go into their application "store" for their device and update the application.

Check to see if their device is supported. Here: <u>Supported\_Browsers\_Devices</u>

#### Why can\_\_\_\_\_ see my Account(s)?

Why can I see\_\_\_\_\_'s Account?

As Whitefish Credit Union now uses SSN to "link" account in our new online banking platform, members may be able to see accounts they were not aware of.

An account which was set up by a parent/grandparent or other family member when a child was an infant/toddler/kid or young adult, more than likely the joint on the account still.

A simple solution for this issue to is have the individual who does not want to see the account to "hide" it from view.

To Hide an Account

Log into online banking

Click on the share in the dashboard view they wish to hide

Click on the pencil to the right of the Share Name

| Account       | \$:0000 ***877-0000              |
|---------------|----------------------------------|
| Nickname      | 0000 SAVINGS                     |
|               | (Maximum characters allowed: 25) |
| Account Color | <b>•</b>                         |
|               |                                  |

Click the box to the right of Hide this Account

Click Save

# Online Banking Website/mobile application will not display/load

Older devices and/or browsers may not have as advance security protections on them. Which is why they may not be supported by Alkami.

Browsers and devices supported by Alkami:

Browsers

Devices

Google Chrome: latest 2 versions

Android: v7.0 and above

iOS: last 2 major versions

Firefox: latest 2 versions

Microsoft Edge: latest 2 versions

Safari: last 2 major versions

## Member's Account Information Displays Without Logging into the Mobile Application

This functionality is called Snapshot, and it allows the members a quick view into the account balances

The member agreed to this feature when they signed up for the mobile application

To shut off this functionality:

From mobile application

Click "More"

Click "Settings"

Click "Snapshot"

Toggle button from on to off

#### Member Cannot See Recent Transaction(s) In Alkami

While transactions are expected to show up almost instantaneously in Alkami, the member may need to log out and log back in and/or refresh the application to have the most recent activity show in online banking

## Member had alerts set up in old online banking system and they did not carry over

The member will set up those alerts in the new system as the functionality between the online banking vendors is significantly different.

# Member's Linked Accounts are Not Displaying the Current Date

Accounts need to be synced

It is not uncommon for the member to need to do this daily depending on the institution.

Member will click the "I" by the date and enter their online banking credentials from the other financial institution, this should resync the accounts.

Member can also click on the external account and click "refresh"

Rocky MTN Savings ✓ ⊕ External Account xx0162

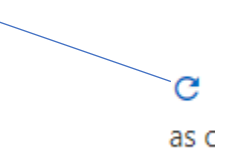

# Member Has Not Received Micro Deposits at their other Financial Institution

Micro deposits may take up to 3 business days to reach and be posted to the other financial institution.

#### Member's External Transfer Account Did Not Convert Over

Only active external transfer accounts converted over.

The member can attempt to instant link the external account

Instructions here: <a href="mailto:External\_Account\_Instant\_Verificaiton">External\_Account\_Instant\_Verificaiton</a>

Or by Micro Deposit

Instructions here: <a href="mailto:External\_Account\_Micro\_Deposit"><u>External\_Account\_Micro\_Deposit</u></a>

#### IPAY/Bill Pay

Existing IPAY Subscriber

As Whitefish Credit Union went from account centric credentials to SSN centric credentials, all IPAY/Bill Pay payees were moved to the primary's online banking profile.

We understand that this may cause some issues for the joint account holder. Here are a few work arounds to resolve any issues.

1) Joint owners can set up new payees on their profile. Instructions to do so can be found here: <u>IPAY\_Setup</u>

<u>NOTE:</u> This will not link the payees between the joint and the primary and may cause duplication of payment if the joint and the primary paid the same bill pay item

2) Joint owners can request that the Bill Pay/IPAY payees are moved from the primary to the joint's online banking profile.

 $\underline{\mathsf{NOTE}}$ : Bill PAY history and reoccurring payments which were set up will be lost

<u>NOTE:</u> it will take approximately 2 – 3 business days to move the payees from the primary's online banking profile to the joint's

Both members will be emailed when the payees have been switched.

<u>NOTE:</u> Once the payees have been switched, they cannot be switched back to the primary owner

What if the Primary Member had 2 or more accounts and used IPAY/Bill Pay on 2 or more accounts

If the member is primary on 2 or more account and had Bill Pay/IPAY payees set up on 2 or more accounts, those profiles would have been combined and the member should see all payees under their one log in

### Setting up a new Payee in IPAY/Bill Pay

NOTE: members need to have a checking share to participate in this functionality

Desktop:

Member will need to log into online banking

From their dashboard click on "Transfer and Pay" Tab

Click on Bill Pay in the "Transfer and Pay" drop down

Click on the "+ Add Payee" button

Two locations: upper right corner and bottom of the screen

Select if they are paying a person or a business and click next

Mobile—Unable to add Payee from Mobile application <u>NOTE:</u> members will need to move the chat bubble to see the "+" to add Payee

Paying a Business

| Add a Payee × | < Add a Payee ×                                                   | < Add a Payee ×                             |                                                                                              |
|---------------|-------------------------------------------------------------------|---------------------------------------------|----------------------------------------------------------------------------------------------|
| l am paying a | Name Of Business<br>Verison Wireless                              | Verison Wireless<br>Account number 123456   | Verification Needed                                                                          |
|               | Zip Code<br>59901                                                 | Enter address 1                             | Please verify your identity before completing this action.                                   |
|               | Default Funding Account                                           | Street Address 2 (Optional) Enter address 2 | 며 Tent @ Email 및 Call                                                                        |
|               | Account Number<br>ENTER ACCOUNT # AT VERIZON NOT WCU ACCT DETAILS | City Enter city                             |                                                                                              |
|               | Confirm Account Number                                            | State Select a state                        | The verification code will be sent to your phone via SMS.<br>Standard messaging rates apply. |
|               |                                                                   | Zip Code<br>59901                           |                                                                                              |
| Next          | Next                                                              | Phone Number                                | Cancel Send Code                                                                             |

## Paying an Individual/person <u>CHECK</u>

|  | Add a Payee × | < Add a Payee × Payee Name IMMAY CRICET | < Add a Payee × JIMMY CRICKET We will make the fit is passe using the address samplied below. | Verification Needed ×                                                                      |
|--|---------------|-----------------------------------------|-----------------------------------------------------------------------------------------------|--------------------------------------------------------------------------------------------|
|  | Person        | Payment Method                          | Street Address 1  123 DISNEY CIRCLE                                                           | Please verify your identity before completing this action.                                 |
|  |               | Default Funding Account                 | Street Address 2 (Optional) Enter address 2                                                   | 1⊐ Text @ Email \\$ Call                                                                   |
|  |               |                                         | Chy<br>Los ANGELES<br>State<br>California                                                     | The verification code will be sent to your phone via SMS.<br>Standard messaging area apply |
|  |               |                                         | Zip Code<br>90001<br>Phone Number                                                             | Cancel Send Code                                                                           |
|  | Next          | Next                                    | Add Payee                                                                                     |                                                                                            |

NOTE: the member will need to scroll down and enter a phone # for the payee

Check: Payee will be mailed a check which may take 7-10 days to process and be received

#### SMS/TEXT MESSAGE

|  | Add a Payee | ×                           | × | < Add a Payee ×                                                                                    | Verification Needed                                                                         |
|--|-------------|-----------------------------|---|----------------------------------------------------------------------------------------------------|---------------------------------------------------------------------------------------------|
|  | Business    | Payee Name<br>JIMMY CRICKET |   | JIMMY CRICKET<br>We will send an electronic payment using the cell phone number<br>supplied below. |                                                                                             |
|  | Person      | Payment Method              | ~ | Phone Number<br>5552523366                                                                         | Please verify your identity before completing this action.                                  |
|  |             | Default Funding Account     | ~ | Shared Secret                                                                                      | 🛱 Text 🛛 @ Email 🛛 🖏 Call                                                                   |
|  |             |                             |   | Nickname<br>JIMMY CRICKET                                                                          | The verification code will be sent to your phone via SMS.<br>Standard messaging ones apply. |
|  |             |                             |   |                                                                                                    | Cancel Send Code                                                                            |
|  | Next        | Next                        |   | Add Payee                                                                                          |                                                                                             |

SMS: Payee will receive a text to enter their bank information.

Payment delivery method: ACH

Member will need to provide the payee with a secret code to access the text message

NOTE: Payee's account information will not be seen by our member

#### ELECTRONIC

| I                                                                                            |   |                         |     |                                                                  |                                                                                            |
|----------------------------------------------------------------------------------------------|---|-------------------------|-----|------------------------------------------------------------------|--------------------------------------------------------------------------------------------|
| Add a Payee                                                                                  | × | < Add a Payee           | ×   | < Add a Payee ×                                                  | < Add a Pavee ×                                                                            |
|                                                                                              |   | Payee Name              |     | INMAY CRICKET                                                    | · / lau a l'ajec                                                                           |
| Tam paying a                                                                                 |   | JIMMY CRICKET           |     | We will send an electronic payment using the routing and account | JIMMY CRICKET                                                                              |
| Business                                                                                     |   | Decement Mathematic     |     | number supplied below.                                           | We will send an electronic payment using the routing and account<br>number supplied below. |
| Person                                                                                       |   | Flortennia              |     | Routing Number                                                   | Routing Number                                                                             |
|                                                                                              |   | Electronic              | · · | Enter a routing number                                           | 092901214                                                                                  |
|                                                                                              |   | Default Funding Account |     | Account Number                                                   | ROCKY MOUNTAIN BANK                                                                        |
|                                                                                              |   | ECOCHECKING ***947-0011 | ~   | Enter an account number                                          | Account Number                                                                             |
|                                                                                              |   |                         |     | Confirm Account Number                                           | 55588885                                                                                   |
|                                                                                              |   |                         |     | Reenter account number                                           | Confirm Account Number                                                                     |
|                                                                                              |   |                         |     |                                                                  | 55588885                                                                                   |
|                                                                                              |   |                         |     | Account Type                                                     | Assessed Time                                                                              |
|                                                                                              |   |                         |     | Enter an account type                                            | Charling                                                                                   |
|                                                                                              |   |                         |     | Nickname                                                         | encomy                                                                                     |
|                                                                                              |   |                         |     | JIMMY CRICKET                                                    | Nickname                                                                                   |
|                                                                                              |   |                         |     |                                                                  | JIMMY CRICKET                                                                              |
|                                                                                              |   |                         |     |                                                                  |                                                                                            |
| Next                                                                                         |   | Next                    |     | Add Payee                                                        | Add Payee                                                                                  |
| Verification Needed                                                                          |   |                         |     |                                                                  |                                                                                            |
| Please verify your identity before completing this action.                                   |   |                         |     |                                                                  |                                                                                            |
| 11. 1. 1. 1. 1. 1. 1. 1. 1. 1. 1. 1. 1.                                                      |   |                         |     |                                                                  |                                                                                            |
| 🛱 Text 🛛 8 Email 🔧 Cal                                                                       |   |                         |     |                                                                  |                                                                                            |
|                                                                                              |   |                         |     |                                                                  |                                                                                            |
| The verification code will be sent to your phone via SMS.<br>Standard messaging rates apply. |   |                         |     |                                                                  |                                                                                            |
|                                                                                              |   |                         |     |                                                                  |                                                                                            |
| Cancel Send Crole                                                                            |   |                         |     |                                                                  |                                                                                            |
|                                                                                              |   |                         |     |                                                                  |                                                                                            |

Electronic: Member knows the payee's bank information: routing number and account number

Payment delivery method: ACH

#### EMAIL

| Add a Payee I am paying a Business | × < Add a Payee ×<br>JIMMY CRICKET<br>We will and memily premers to the payer using the email address<br>supported below. | Verification Needed ×                                                                    |
|------------------------------------|----------------------------------------------------------------------------------------------------|------------------------------------------------------------------------------------------|
| Person                             | E-Mail Address<br>jcricket@disneycorp.org                                                                                 | Please verify your identity before completing this action.                               |
|                                    | Shared Secret<br>Summer2022#                                                                                              | ₽ Text @ Email % Cal                                                                     |
|                                    | Nidmane                                                                                                    | The verification code will be sent to your phone via SMS.<br>Souther messaging one apply |
|                                    |                                                                                                    | Cancel Servi Code                                                                        |

Email: Like SMS, email will allow the payee to enter their bank information confidentially, our member will never see this information. Member will need to share the secret code for the payee to access the email.

#### E Statements—Member having issues seeing E statements

#### Primary Members

Primary Members Should be able to see statements for the account(s) the individual is primary on.

If the member has more than one account, they are primary on, they will see statements for all accounts under the one profile

Instruction to set up E Statements can be found here: <u>Primary\_Owner\_E\_Statement\_Setup</u>

#### Joint Members

Like IPAY, E statements could only be attached to the primary member's online banking profile. This is due to Whitefish Credit Union moving from account centric online banking credentials to SSN centric credentials.

Primary member can share access with the joint owner allowing them to view statements

Instructions to set up Shared Access for E Statements can be found here: <u>Shared\_Access\_Setup</u>

### Primary Owner Registration Screenshots

Primary Account Holder-Existing Online Banking User-Registration

| Welcome to online                  | On a mobile device?                                                 |
|------------------------------------|---------------------------------------------------------------------|
| banking                            | Download the app for convenient and secure access to your accounts. |
| Username<br>CURRENT USER NAME HERE | Biometric Login<br>Use your device hardware                         |
|                                    | Nearby ATMs<br>Enable location services                             |
| ANY PASSWORD HERE                  | Snapshot<br>Preview accounts without logging                        |
| Remember Me                        | Get IT ON<br>App Store                                              |
| Log in                             | Go to mobile cite                                                   |

Existing primary member will enter current password in password.

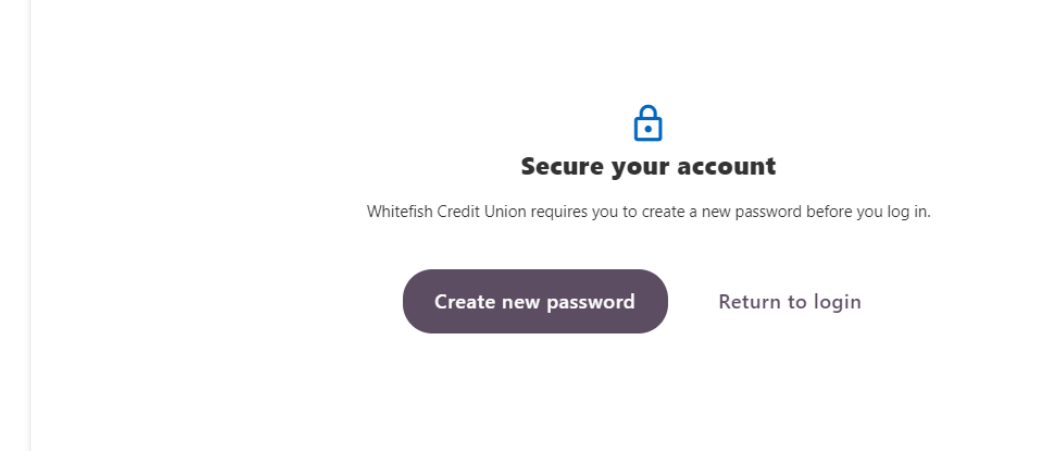

Member will click "Create New Password"

| age your Whitefish Credit Union accounts simply<br>just a few minutes to register.                                                                                                    | and securely, any time and anywhere you have internet access. It                                                                                                    |
|----------------------------------------------------------------------------------------------------|----------------------------------------------------------------------------------------------------|
| e accept the disclosure to continue the registrati                                                                                                    | on process.                                                                                                    |
| Vhitefish Credit Union<br>NLINE AND MOBILE BANKING AGREI                                                                                                    | EMENT AND DISCLOSURE                                                                                                    |
| his Online and Mobile Banking Agreemen<br>ghts and obligations as a user of Online a<br>nancial services ("Service" or "Services")<br>Vhitefish Credit Union ("credit union"). Ple<br>his Agreement and by using this Service,<br>ou agree to be bound by the terms of this<br>ervices are intended for individuals 18 ye | nt and Disclosure ("Agreement") describes your<br>and Mobile Banking Services, and all online<br>. It also describes the rights and obligations of<br>ase read this Agreement carefully. By accepting<br>and/or authorizing others to do so on your behalf,<br>a Agreement. Our Online and Mobile Banking<br>ars of age or older. |
| <b>NOTE:</b> E-mail transmissions are no<br>sensitive information such as accouve<br>via any general or public e-mail system                                                                                                    | ot secure. We advise you not to send us or ask for<br>unt numbers, Password, account information, etc.<br>stem.                                                                                                    |
| RBITRATION DISCLOSURE: This Agree<br>which you and the credit union agree th<br>o your Account or our relationship with<br>hat you will not have the right to a jury<br>Section 23 for details.                                                                                                    | ement contains an arbitration provision under<br>hat any dispute under this Agreement or related<br>h you will be resolved in binding arbitration, and<br>trial or to resolve the dispute in court. See                                                                                                    |
| DEFINITIONS                                                                                                    |                                                                                                    |
| l Agree                                                                                                    | •                                                                                                    |
|                                                                                                    |                                                                                                    |

Check the box in front of "I Agree" and click Continue

#### Verify your identity

The following information is used to verify you have an account with Whitefish Credit Union and that you are the owner of the account. We match your answers against our records. Questions marked with \* are required.

| Username     | - |
|--------------|---|
|              |   |
| SSN Or TaxID | © |
|              |   |
| ZIP Code     |   |
|              |   |
| Continue     |   |

Member will need to supply the current Username, their SSN and Zip and click continue

Zip will be from name primary record NOT name Mail Record

#### Password reset method

| Email<br>A one-time code will be sent to your email address.         |   |
|----------------------------------------------------------------------|---|
| Select Email                                                         | ~ |
| Voice Call<br>You will get a call that reads a one-time code to you. |   |
| Continue                                                             |   |

Member will select what method they would like to receive the out of band authentication and click continue

#### Verification code

A 6-digit code has been sent to your email aan\*\*\*51@gmail.com.

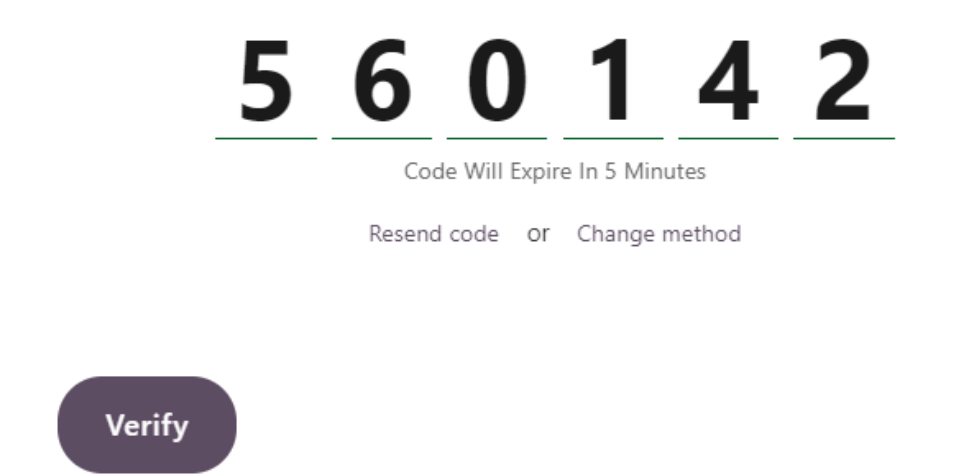

Member will enter code they received and click verify

| Log In to Online              | Banking |        | 3        | our Progress                                                     |
|-------------------------------|---------|--------|----------|------------------------------------------------------------------|
|                               |         |        |          | Confirm Your Identity<br>Verify you have an account and that you |
| Email                         |         |        |          | are the owner of the account.                                    |
|                               |         |        | •        | Register                                                         |
| Phone Number                  |         |        |          | Choose a username and generate a<br>temporary password.          |
|                               | Home    |        |          |                                                                  |
|                               |         |        | •        | Authenticate                                                     |
| Time Zone                     | - 7     |        |          | Provide your security information                                |
| (UTC-07:00) Mountain Time (US |         |        | 0        | Confirm Contact Information                                      |
| D:                            | _       |        |          | Confirm your email and phone number.                             |
|                               |         | Cancel | Continue | Done!                                                            |
|                               |         |        | _        | Start banking, saving, budgeting and<br>sharing.                 |
|                               |         |        |          |                                                                  |
|                               |         |        |          |                                                                  |

Confirm contact information including time zone

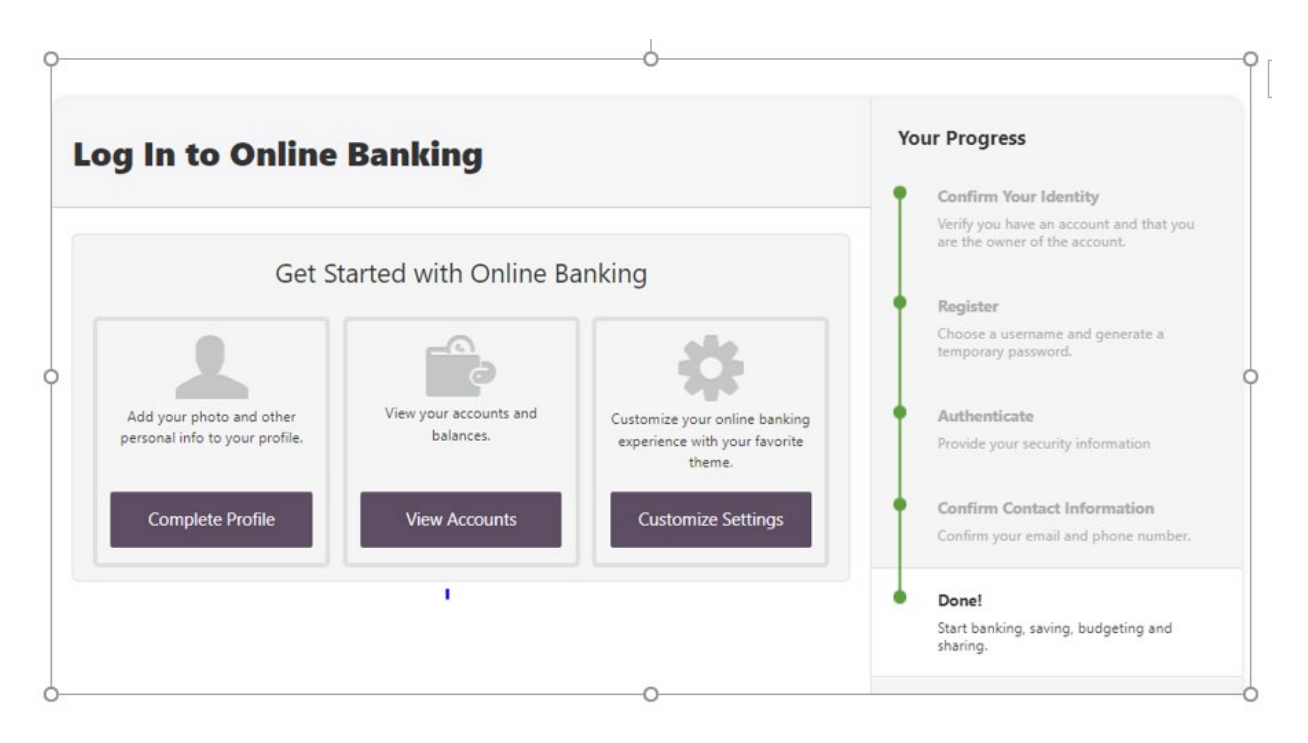

At this point the member has successfully completed the joint registration process and can select any of the tiles to explore the new online banking.

### Joint Owner Registration Screenshots

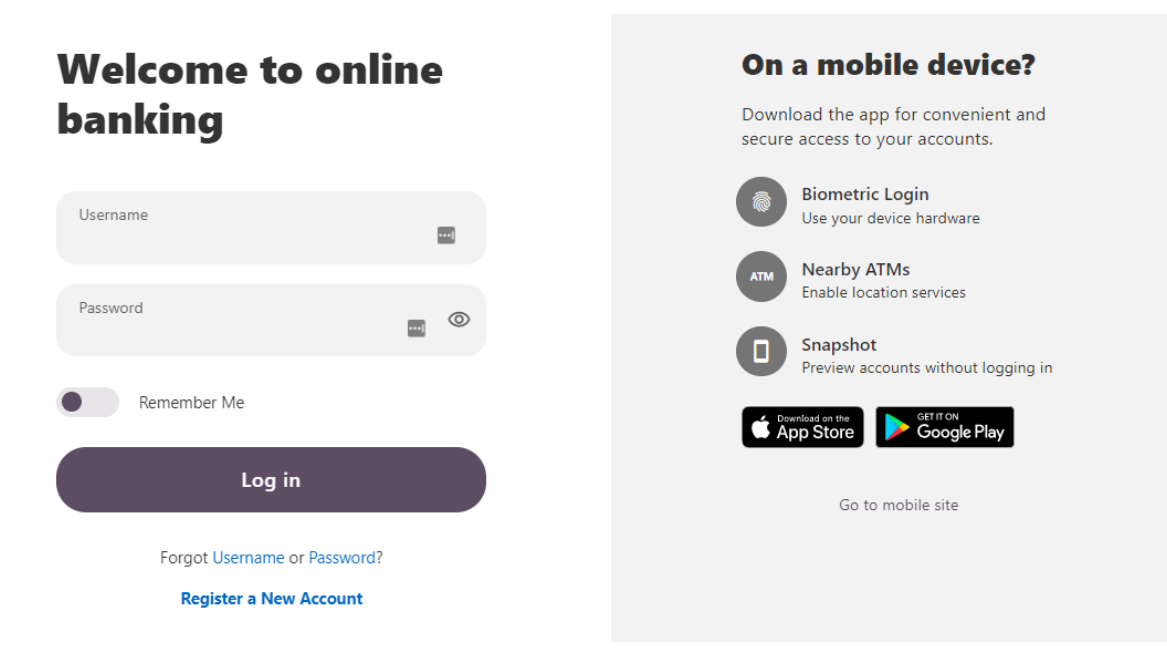

Joint Owner Registration Screen Shots

Joint members will need to click the Register a New Account link

| Register for Online Banking Acc    | ess                                | Already have an account? |
|------------------------------------|------------------------------------|--------------------------|
|                                    |                                    | Username                 |
|                                    |                                    |                          |
| 1                                  |                                    | Password                 |
| Individual                         | Business                           |                          |
| Choose this if you are registering | Choose this if you are registering | Log In                   |
| for your individual accounts.      | for your business accounts.        | Forgot Username          |
|                                    |                                    | Forgot Password?         |
| Register as an individual          | Register as a business             | Need help?               |
|                                    |                                    | 🖾 Contact Us             |
|                                    |                                    | ♥ Locations              |
|                                    |                                    | ⑦ Help                   |
|                                    |                                    |                          |
|                                    |                                    |                          |

Select that they are registering as an Individual

| age your Whitefish Credit Union accour<br>s just a few minutes to register.                                                                                                    | s simply and securely, any time and                                                                                                    | anywhere you have internet acce                                                                                                    | ss. It |
|----------------------------------------------------------------------------------------------------|----------------------------------------------------------------------------------------------------|----------------------------------------------------------------------------------------------------|--------|
| se accept the disclosure to continue the                                                                                                    | registration process.                                                                                                    |                                                                                                    |        |
| Whitefish Credit Union<br>DNLINE AND MOBILE BANKING                                                                                                    | AGREEMENT AND DISCLOS                                                                                                    | URE                                                                                                    |        |
| This Online and Mobile Banking A<br>ights and obligations as a user of<br>inancial services ("Service" or "Se<br>Whitefish Credit Union ("credit uni<br>his Agreement and by using this S<br>you agree to be bound by the term<br>services are intended for individua | preement and Disclosure ("Agree<br>Online and Mobile Banking Ser<br>rvices"). It also describes the ri-<br>on"). Please read this Agreement<br>ervice, and/or authorizing other<br>s of this Agreement. Our Onlin<br>s 18 years of age or older. | ement") describes your<br>vices, and all online<br>ghts and obligations of<br>nt carefully. By accepting<br>rs to do so on your behalf,<br>e and Mobile Banking |        |
| <b>NOTE:</b> E-mail transmission sensitive information such via any general or public e-                                                                                                    | s are not secure. We advise yo<br>s account numbers, Password<br>nail system.                                                                                                    | u not to send us or ask for<br>, account information, etc.                                                                                                    |        |
| ARBITRATION DISCLOSURE: To<br>which you and the credit union<br>to your Account or our relations<br>that you will not have the right to<br>Section 23 for details.                                                                                                    | is Agreement contains an ar<br>agree that any dispute under<br>hip with you will be resolved<br>a jury trial or to resolve the                                                                                                    | bitration provision under<br>this Agreement or related<br>in binding arbitration, and<br>dispute in court. See                                                  | ł      |
| DEFINITIONS                                                                                                    |                                                                                                    |                                                                                                    | -      |
| l Agree                                                                                                    |                                                                                                    |                                                                                                    | -      |

Read through the disclosure, check the box in front of "I Agree", and click "Continue"

| Whitefish<br>CREDIT UNION                                             |                                                                                                    |          |    |                                                                          |
|-----------------------------------------------------------------------|----------------------------------------------------------------------------------------------------|----------|----|--------------------------------------------------------------------------|
| Register for Onlir                                                    | e Banking Access                                                                                                    |          | Ap | oplication Process                                                       |
| Confirm Your Identity                                                 |                                                                                                    |          |    | Verify you have an account and that you<br>are the owner of the account. |
| The following information is used<br>of the account. We match your ai | to verify you have an account with Whiterish Credit Union and that you are th<br>swers against our records. Questions marked with * are required.                                                                                                    | ne owner |    | Register<br>Choose a username and generate a<br>temporary password.      |
| SSN/TaxID *                                                           | Image: Month with a state of the state of the state o |          |    | Authenticate<br>Provide your security information.                       |
| Account/Member Number *                                               | Parte                                                                                                    |          |    | Confirm Contact Information<br>Confirm your email and phone number.      |
| Email                                                                 | Cancel                                                                                                    | Continue | ļ  | Done<br>Start banking, saving, budgeting and<br>sharing.                 |

Verify their identity by providing their SSN, Date of birth and Account #

Account # will be their 5,6-, or 7-digit account #

Email is optional

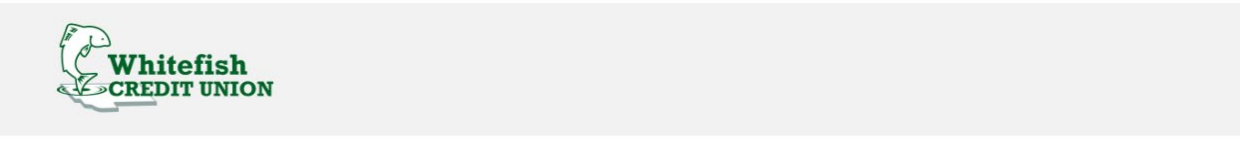

| Register for | Online Banking Access                                                                              | Application Process Confirm Your Identity                             |  |
|--------------|----------------------------------------------------------------------------------------------------|-----------------------------------------------------------------------|--|
| L Username   | Choose a new username. It must be unique, between 8 and 20 characters in length, and alphanumeric. | Verify you have an account and that you are the owner of the account. |  |
| Password     | We will generate a temporary password for you. Where should we send it?                            | Authenticate<br>Provide your security information.                    |  |
|              | JSO***CH@GMAIL.COM (***) ***-*429 (***) ***-*014                                                   | Confirm Contact Information<br>Confirm your email and phone number.   |  |
|              | Other                                                                                              | <b>Done</b><br>Start banking, saving, budgeting and sharing.          |  |

Member will select a username; and select the method they wish to receive the temporary password code

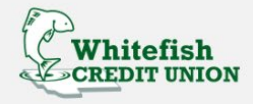

| legister for Online Banking Access                                                                               | A | pplication Process                                                       |
|----------------------------------------------------------------------------------------------------|---|--------------------------------------------------------------------------|
|                                                                                                    | • | Confirm Your Identity                                                    |
|                                                                                                    |   | Verify you have an account and that you<br>are the owner of the account. |
| emporary Password                                                                                                |   |                                                                          |
|                                                                                                    | • | Register                                                                 |
|                                                                                                    |   | Choose a username and generate a temporary password                      |
| If you are an existing home banking user and you have NOT received an email containing a temporary               |   | temporary password.                                                      |
| bussword, piedae errei your eurenii nome bunking password below.                                                 | 6 | Authenticate                                                             |
| If you are registering for the first time, it may take up to 5 minutes to receive your temporary password and it |   | Provide your security information.                                       |
| min oxpire 24 nouis and in has been sent in you received your temporary password, prease enter it bolow.         |   |                                                                          |
| Deserved                                                                                                    | Ŷ | Confirm Contact Information                                              |
| Password                                                                                                    |   | Contirm your email and phone number.                                     |
|                                                                                                    | 6 | Done                                                                     |
| Reset Password                                                                                                   |   | Start banking, saving, budgeting and                                     |
|                                                                                                    |   | snaring.                                                                 |
|                                                                                                    |   |                                                                          |

Enter the temporary code once it is received and click log in

| Application Process                                                   |
|-----------------------------------------------------------------------|
| Verify you have an account and that you are the owner of the account. |
| Choose a username and generate a temporary password.                  |
| Authenticate<br>Provide your security information.                    |
| Confirm Contact Information<br>Confirm your email and phone number.   |
| <b>Done</b><br>Start banking, saving, budgeting and<br>sharing.       |
|                                                                       |

#### **Create your password**

Your password must be at least eight characters in length, contain at least one lowercase letter, at least one uppercase letter, at least one special character, and at least one number.

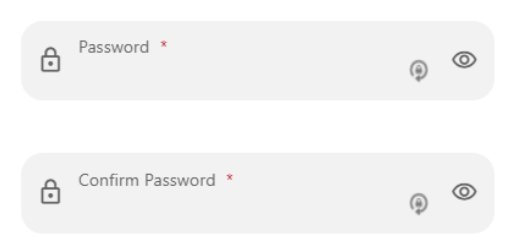

Create a password

| Phone Number                    | Confirm Your Identity Verify you have an account and that you are the owner of the account.  Register Choose a username and generate a temporary password.  Authenticate |
|---------------------------------|----------------------------------------------------------------------------------------------------|
| Email Phone Number Home         | Verify you have an account and that you<br>are the owner of the account.  Register Choose a username and generate a<br>temporary password.  Authenticate                 |
| Phone Number<br>Home            | <ul> <li>Register</li> <li>Choose a username and generate a temporary password.</li> <li>Authenticate</li> </ul>                                                         |
| Phone Number<br>Home            | Choose a username and generate a<br>temporary password.     Authenticate                                                                                                 |
| Home                            | Authenticate                                                                                                    |
|                                 |                                                                                                    |
| Time Zone                       | Provide your security information                                                                                                    |
| (UTC-07:00) Mountain Time (US 👻 | Confirm Contact Information                                                                                                    |
|                                 | Confirm your email and phone number.                                                                                                    |
| Cancel Continue                 | O Done!                                                                                                    |
|                                 | Start banking, saving, budgeting and sharing.                                                                                                    |

Confirm contact information including time zone

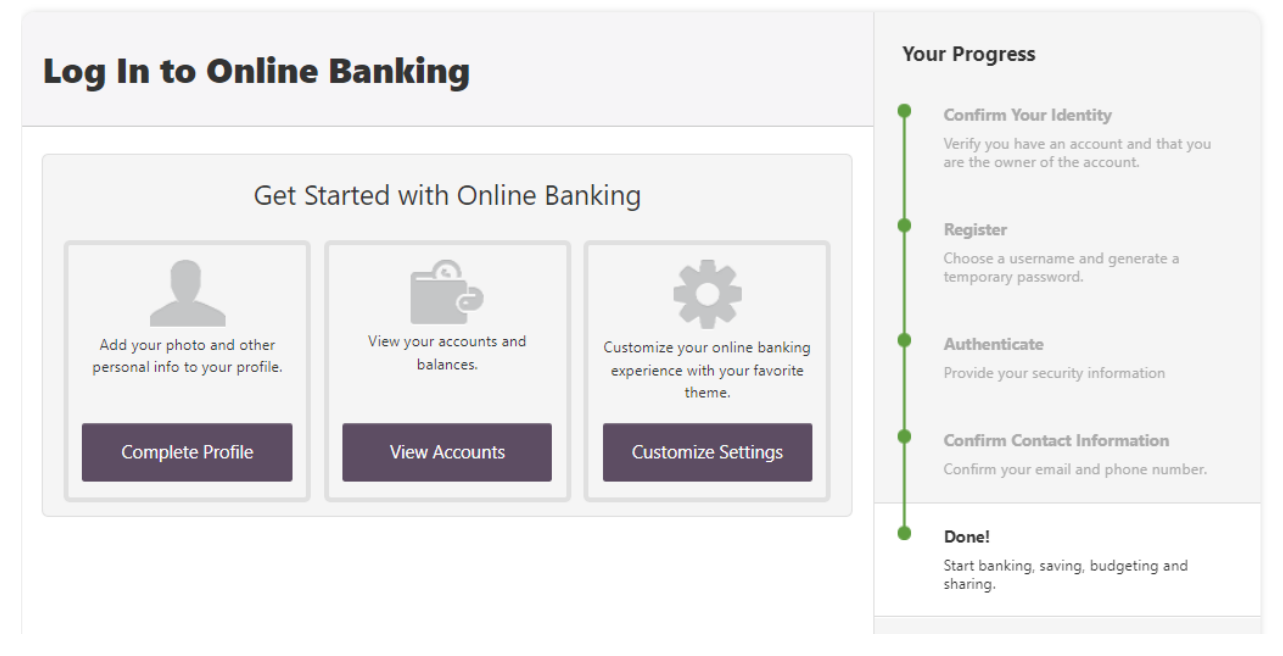

At this point the member has successfully completed the joint registration process and can select any of the tiles to explore the new online banking

### Steps To Instantly Link Accounts

Member will log into their Whitefish Credit Union online banking profile

Locate the "Link External Accounts" widget and click "get started"

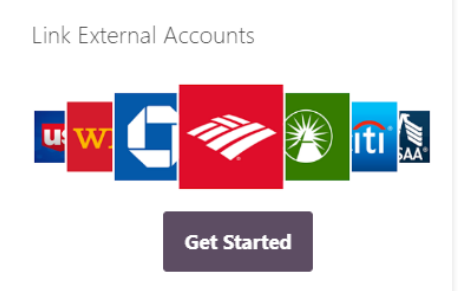

Locate the account they are attempting to link

|    |                                                        | Link Accounts |         | $\times$  |
|----|--------------------------------------------------------|---------------|---------|-----------|
|    | 1. SELECT                                              | 2. VERIFY     | 3. VIEW |           |
| QI | First Interstate                                       |               |         | $\otimes$ |
| 8  | First Interstate Bank<br>https://www.firstinterstateba | nk.com/       |         |           |

Enter in online banking credentials from the institution they wish to link.

| Produktional States                                                                                                    |
|----------------------------------------------------------------------------------------------------|
| First Interstate Bank www.firstinterstatebank.com                                                                      |
| Please enter your First Interstate Bank online account credentials.                                                    |
| Username                                                                                                    |
| Username                                                                                                    |
| Password                                                                                                    |
| Password SHOW                                                                                                    |
| Re-enter Password                                                                                                    |
| Re-enter Password                                                                                                    |
| Visit your financial institution's site to retrieve or create your username and password. This will open a new window. |
|                                                                                                    |

Click Submit

NOTE: it may take some time for system to retrieve the information

If the link was successful, it will display the accounts

## Steps to Link an External Account via micro deposits

Some financial institutions may not participate in instant account verification.

But the member can still link their external account for transfer purposes only

To do so follow these steps:

Member will log into their Whitefish Credit Union online banking profile

Click the "Transfer and Pay" Tab

Click the "Transfers" option

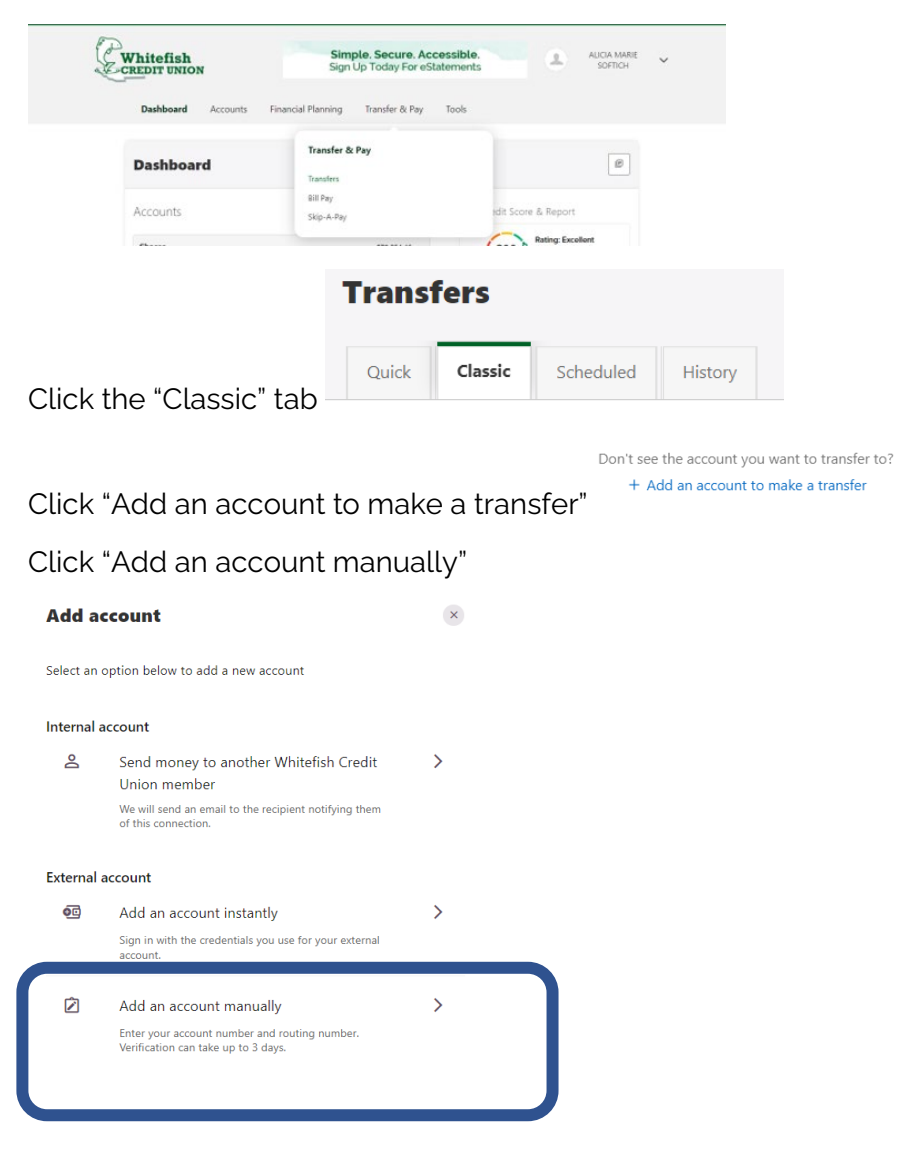

Member will need to complete the following screens

|                              | Account details ©                 |                                                            |                                                                                                    |
|------------------------------|-----------------------------------|------------------------------------------------------------|----------------------------------------------------------------------------------------------------|
| Account details <sup>①</sup> | Account type<br>Checking          | Please verify your identity before completing this action. | As a security measure you cannot transfer funds to or from this                                                                           |
|                              | Routing Number<br>092901214       | 🛱 Text 🛛 @ Email 🕲 Call                                    | account until it has been confirmed.                                                                                                    |
| Account type                 | RDCKY MOUNTAIN BANK               | The verification code will be sent to your phone via SMS.  |                                                                                                    |
|                              | Account Number<br>1234564         | Standard messaging rates app).                             | Step 1                                                                                                    |
|                              | Confirm Account Number<br>1234564 |                                                            | We will send two (2) deposit transactions to this account.<br>It may take up to three business days to appear in the transaction history. |
|                              | Nickname                          | Send code                                                  | 64 2                                                                                                    |
|                              | ROCKY MTN BANK                    |                                                            | Go to Settings and click on the Accounts tab to confirm the                                                                               |
| Continue                     | Continue                          | Cancel                                                     | external account.                                                                                                    |
|                              |                                   |                                                            |                                                                                                    |

Once the micro deposits have been received at the other financial institution, the member must retrieve the amounts of the deposit (varying from 0.01 to 0.99)

The member will log back into their online banking profile via the whitefishcu.com website

The member will see the following displayed. The member will click confirm

Scroll to locate the external account they wish to link

| Dashboard                                                                                                    |                        |             |                  |
|----------------------------------------------------------------------------------------------------|------------------------|-------------|------------------|
| You have 1 pending external account         Confirm           Confirm trial deposits to finish linking external accounts         Confirm | ACH Accounts - ***4564 |             | Confirm          |
|                                                                                                    |                        |             | Deerder Assounts |
| Click confirm and enter the                                                                                                    | two micro depo         | sit amounts |                  |
| ,                                                                                                    |                        |             |                  |

| Confirm Trial Depo                                                                                                    | Confirm Trial Deposits                                         |  |  |  |  |
|----------------------------------------------------------------------------------------------------|----------------------------------------------------------------|--|--|--|--|
| As a security measure, we sent two transactions of different amounts to<br>account #***4564 at ROCKY MOUNTAIN BANK. It may take up to three<br>business days for those transactions to appear in your account. |                                                                |  |  |  |  |
| We ask you to confirm the t<br>this ROCKY MOUNTAIN BAI                                                                                                    | ansaction amounts to ensure you're the owner of<br>IK account. |  |  |  |  |
| First Deposit *                                                                                                    | 0.00                                                           |  |  |  |  |
| Second Deposit *                                                                                                    | 0.00                                                           |  |  |  |  |
|                                                                                                    | Cancel Confirm                                                 |  |  |  |  |

## E Statement set up for Primary Members

#### Desktop:

Member will log into their online banking profile

Click on the Account Tab

| Whitefish<br>CREDIT UNION    | Nex<br>We're h     | t level banking<br>are to answer any que |
|------------------------------|--------------------|------------------------------------------|
| Dashboard Accounts           | Financial Planning | Transfer & Pay                           |
| Accounts                     |                    |                                          |
| Accounts                     |                    |                                          |
| Open A New Account or Loan   |                    |                                          |
| eStatements                  |                    |                                          |
|                              |                    |                                          |
| Access your documents easily |                    |                                          |

Click on eStatements

Agree to the Disclosure

| Overview            | Statements |               |  |
|---------------------|------------|---------------|--|
| Antom on to         |            |               |  |
| Juacementa          |            |               |  |
| /iew your monthly d | ocuments.  |               |  |
| view your monthly d | ocuments.  | DOCUMENT TYPE |  |

Click on the Statements Tab

#### Mobile:

Member will log into their WCU mobile application

| Pm       | CRV MTN C | hecking yrs.   | 786 19 |      |
|----------|-----------|----------------|--------|------|
| e        | G         | 8              | Ø      | •••  |
| Accounts | Transfers | Mobile Deposit | BILPW  | More |

Click "Accounts"

Click on "eStatements"

Click on "Statements"

### Shared Access Set up

Shared access can only be set up via desktop OR web browser if the member is using a mobile device

Primary members can set up shared access for joint owners to view eStatements.

Members can also set up an individual who may not be on their account to view their account information without sharing the member's online banking credentials

This would be great functionality for the following:

Members who are in the military

Share access with some who will oversee their financial affairs when they are deployed

Accountants

Personal assistants

Someone who is caring form an elderly parent but may not be on the account

This access is set up by the member, Whitefish Credit Union cannot see these individuals via the Alkami Admin Portal.

All individuals who have shared access to the account will be directed back to the account owner for troubleshooting.

Whitefish Credit Union cannot be held liable for the actions of a member's shared access user. It is up to the member who granted this individual access, to ensure that the individual has the appropriate permissions on the account

By allowing a shared access user access to a member's online banking profile does not make them an account owner. Therefore, the shared access individual may not call in to obtain account information or access any funds in the account via phone or in person.

#### To set up Shared Access

Log into online banking via the desktop or web browser (if the member is on a mobile device)

Click on the "Tool" tab

Click on "Settings"

Click on "Shared Access"

Click on "+ Add a user"

Complete the appropriate fields

Choose the appropriate permissions for the shared access individual

| Settings                         |                                                                                                    | E                                                                                                    |                                                                                       | _                                                          |                                                                                                    |
|----------------------------------|----------------------------------------------------------------------------------------------------|----------------------------------------------------------------------------------------------------|---------------------------------------------------------------------------------------|------------------------------------------------------------|----------------------------------------------------------------------------------------------------|
| Profile Security Contact Accourt | nts Shared Access Applications                                                                                                    |                                                                                                    |                                                                                       | G                                                          | irant Access To                                                                                     |
| Add a new user                   |                                                                                                    |                                                                                                    |                                                                                       |                                                            | Statements for                                                                                      |
| First Name                       | Jimmy                                                                                                    |                                                                                                    |                                                                                       |                                                            | oint Account                                                                                        |
|                                  |                                                                                                    |                                                                                                    |                                                                                       |                                                            |                                                                                                    |
| Last Name                        | Cricket                                                                                                    |                                                                                                    |                                                                                       |                                                            | loiders                                                                                             |
| Email Address                    | jcricket@disney.org                                                                                                    |                                                                                                    | /                                                                                     |                                                            |                                                                                                    |
| Confirm Email Address            | jcricket@disney.org                                                                                                    |                                                                                                    |                                                                                       |                                                            |                                                                                                    |
| Choose permissions               |                                                                                                    |                                                                                                    |                                                                                       |                                                            |                                                                                                    |
| Shares - 3 accounts              | All View View Transfer<br>missions account Transactions into                                                                                                    | Transfer Pay bi Access to Statements                                                                                                    | 1                                                                                     |                                                            |                                                                                                    |
| 0000 SAVINGS ***947-0000         |                                                                                                    |                                                                                                    |                                                                                       |                                                            |                                                                                                    |
| ONLINE CHECKING ***947-0010      |                                                                                                    |                                                                                                    |                                                                                       |                                                            |                                                                                                    |
| ECOCHECKING ***947-0011          |                                                                                                    |                                                                                                    |                                                                                       |                                                            |                                                                                                    |
|                                  | Jimmy Cricket - asoftich@whitefishcu. Shares - 3 accounts O000 SAVINGS ***947-0000                                                                                                    | View account View Transactions                                                                                                    | .ccounts:<br>Transfer into Transfer<br>from                                           | Pay bills Access to<br>Statements                          |                                                                                                    |
|                                  | ONLINE CHECKING ***947-0010                                                                                                    | • •                                                                                                    |                                                                                       |                                                            |                                                                                                    |
|                                  | ECOCHECKING ***947-0011  Jimmy Cricket will be sent an ema A confirmation code will be given Cricket will here able to Jimmy Cricket will here able to Jimmy | <ul> <li>invitation to access your accounts.</li> <li>to you to share with Jimmy Cricket. This or<br/>access your accounts with their own user</li> <li>e settings selected will allow the invit</li> </ul> | xde will expire in 24 hours.<br>Jame and password.<br>ee to transfer money from my ac | ccount/accounts.                                           |                                                                                                    |
| Confirm the Invit                | te                                                                                                    |                                                                                                    |                                                                                       | Contirm                                                    |                                                                                                    |
|                                  | Pending                                                                                                    |                                                                                                    |                                                                                       |                                                            |                                                                                                    |
| Click on the Pen                 | ding Invite                                                                                                    | ricket                                                                                                    | 3 accoun                                                                              | Invitation Pend                                            | ing 🗸                                                                                               |
|                                  |                                                                                                    |                                                                                                    | Jim                                                                                   | my Cricket                                                 | 3 г                                                                                                 |
| Share confirmati                 | ion Code with S                                                                                                    | ihared Acces                                                                                                    | ss User                                                                               | Your confirmation<br>Please communic<br>This code will exp | code is <b>463920</b> .<br>ate this with Jimmy Cricket.<br>ire Tuesday, September 6, 2022 12:09 PM. |
|                                  |                                                                                                    |                                                                                                    |                                                                                       |                                                            |                                                                                                    |

Shared Access User will receive an email with a link that they will follow to gain access.

## Remote Deposit Capture

Like the members are used to today, they can use the new mobile application to make a remote deposit.

The new remote deposit functionality will be real time and will post to the account with a hold that will follow Reg CC.

Digital Services will no longer review each item to determine if the hold(s) needs to be released. Therefore, holds will remain in place until they expire.

Digital Services will be reviewing items that the system deems to be high risk or items that are over \$1,000.

Holds may be extended

If a hold is extended, the member will receive a Notice of Funds Delayed Availability Notice via mail. A note will also be added to the account.

## How To Make a Remote Deposit via Whitefish Credit Union's Mobile Application

Member will log into the mobile application

Click on the "Mobile Deposit" icon

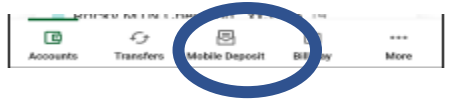

Follow the prompts